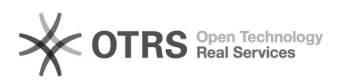

## Регистрация файла библиотеки

08.05.2024 01:39:51

## **۵۸**

|                                                                                                    |                                                                                                    |                          |                         | печать статьи гац |
|----------------------------------------------------------------------------------------------------|----------------------------------------------------------------------------------------------------|--------------------------|-------------------------|-------------------|
| Категория:                                                                                                    | Общие::Пользователи::Пользовательские ОС                                                                                                    | Голоса:                  | 0                       |                   |
| Состояние:                                                                                                    | общедоступное (всем)                                                                                                    | Результат:               | 0.00 %                  |                   |
| Язык:                                                                                                    | ru                                                                                                    | Последнее<br>обновление: | 10:34:36, Чтв 22 Авг, 2 | 2019 г.           |
| Ключевые слова                                                                                                    |                                                                                                    |                          |                         |                   |
| регистрация библиотеки dll файл зарегистрировать                                                                                                    |                                                                                                    |                          |                         |                   |
|                                                                                                    |                                                                                                    |                          |                         |                   |
| Симптомы (общедоступное)                                                                                                    |                                                                                                    |                          |                         |                   |
| При добавлении файла библиотеки (с расширением .dll) в систему его необходимо<br>зарегистрировать.                                                                                   |                                                                                                    |                          |                         |                   |
| Проблема (общедоступное)                                                                                                    |                                                                                                    |                          |                         |                   |
| При регистрации файла библиотеки происходит его запись в реестр Windows. В<br>командной строке Windows есть команда, которая производит запись<br>автоматически.                     |                                                                                                    |                          |                         |                   |
| Решение (общедоступное)                                                                                                    |                                                                                                    |                          |                         |                   |
| Для того чтобы зарегист<br>запустить командную ст<br>введите cmd -> и нажми<br>В открывшейся командн<br>файлу в кавычках, напри<br>C:\Windows\System32, a<br>C:\Windows\System32).at | рировать файл библиотеки в системе Windows, нужно<br>року. Для этого нажмите сочетание клавиш Win+R -><br>iте OK<br>ой строке нужно ввести команду regsvr32 и полный пут<br>имер к файлу библиотеки atl.dll лежащим по пути<br>идет полный путь<br>I dll" | ък                       |                         |                   |

с:\Windows\System32\ati.dl" соответственно в командной строке нужно будет ввести: regsvr32 "C:\Windows\System32\ati.dll" и нажать Enter.